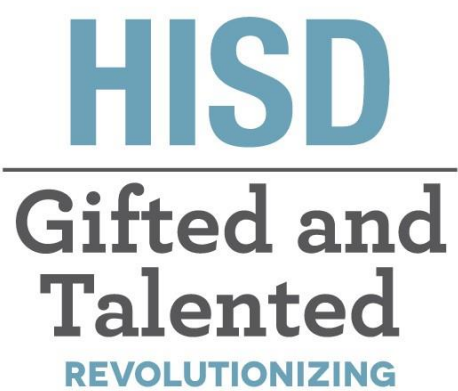

THE WAY WE THINK

# Gifted and Talented Parent Steps for Request to Evaluate

## **Gifted and Talented Department**

Tia Locke Simmons Gifted and Talented Director

Raquel Martinez Sr. Administrative Assistant

**Eva Terri Garcia** G/T Specialist

**Cecily Hale** Professional Learning Specialist **Angela Isart** G/T Specialist

**Kimberly Lewis** G/T Specialist

**Renee Ricca** Senior G/T Specialist

Melanie White Senior G/T Specialist

## Questions? Email: GiftedandTalented@houstonisd.org

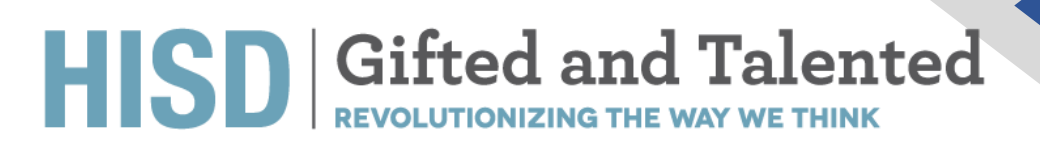

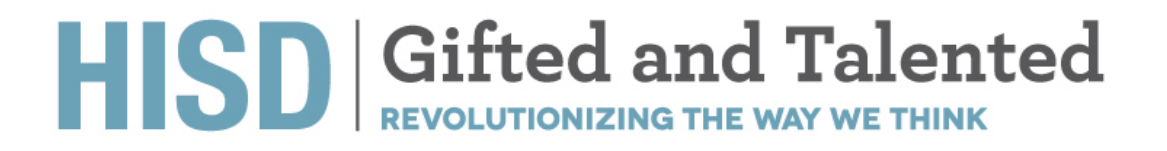

## **Request to Evaluate**

Open your Chrome browser and navigate to https://hisdconnect.houstonisd.org/public/

| ~ |
|---|
|   |
|   |
|   |
|   |

#### Select the application launch icon

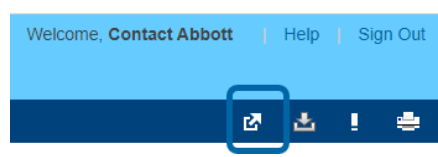

1. Select Special Programs Home

| PS DEMO                  |                                            | Applications | Close       |
|--------------------------|--------------------------------------------|--------------|-------------|
| Alan                     |                                            | Applications | Description |
| Navigation               | Grades and Attendance: Abbett Alan Missel  | Home         | home page.  |
| Grades and<br>Attendance | Grades and Attendance. Abbott, Alan Misael |              |             |
| Grade History            | Grades and Attendance Standards Grades     |              |             |
| Attendance<br>History    | Attendance By Class                        |              |             |
| Email<br>Notification    | Exp M T W H F M T W H F                    |              |             |
| Teacher<br>Comments      | ^                                          |              |             |

2. That will take you to the Special Programs Homepage screen (as shown below).

| Special Programs                                                                                                |                                |                                              |
|----------------------------------------------------------------------------------------------------|--------------------------------|----------------------------------------------|
| fy Home Page                                                                                                    |                                |                                              |
| Alert Announcements                                                                                             |                                | /                                            |
| Subject                                                                                                    | From                           | Date                                         |
| Maintenance Window: Friday October 3rd, 2020(7:00pm – 2:00am PDT,<br>9:00pm – 4:00am CDT, 10:00pm – 5:00am EDT) | SERVICE<br>(System<br>Service) | Sent: 01/18/2020,<br>Expires: 10/04 San, 77M |
| Quick Access                                                                                                    |                                |                                              |
| Personal Options/Content     Access Self-Service Documents                                                      |                                |                                              |
| Unread Messages (0)                                                                                             |                                |                                              |
| There are no unread messages                                                                                    |                                |                                              |
|                                                                                                    |                                |                                              |

3. Click on "Access Self-Service Documents".

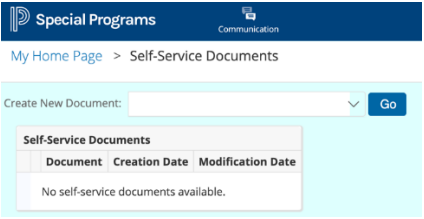

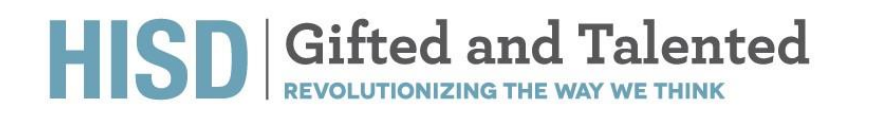

4. Click on "Create New Document" -> Select "Request for GT Evaluation" -> Click "Go"

| D s    | Special Pro                          | grams                | Communication     |   |    |  |  |
|--------|--------------------------------------|----------------------|-------------------|---|----|--|--|
| My H   | ome Page                             | > Self-Servio        | e Documents       |   |    |  |  |
| Create | New Docume                           | nt:                  |                   | ~ | Go |  |  |
| Self   | f-Service Doc                        | um Request for       | GT Evaluation     |   |    |  |  |
|        | Document                             | <b>Creation Date</b> | Modification Date |   |    |  |  |
|        | No self-service documents available. |                      |                   |   |    |  |  |
|        |                                      |                      |                   |   |    |  |  |
|        |                                      |                      |                   |   |    |  |  |

5. The "Request for GT Evaluation" document has now been created and it is placed on the Homepage.

| Special Programs                                                                                                |                                 |                                              |
|----------------------------------------------------------------------------------------------------|---------------------------------|----------------------------------------------|
| My Home Page                                                                                                    |                                 |                                              |
| Alert Announcements                                                                                             |                                 | ^                                            |
| Subject                                                                                                    | From                            | Date                                         |
| Maintenance Window: Friday October 3rd, 2020(7:00pm – 2:00am PDT,<br>9:00pm – 4:00am CDT, 10:00pm – 5:00am EDT) | :SERVICE<br>(System<br>Service) | Sent: 09/18/2020,<br>Expires: 10/04 Sun, 7PM |
| Quick Access                                                                                                    |                                 | ^                                            |
| Documents (2020-21)     Request for GT Evaluation                                                               |                                 |                                              |
| Personal Options/Content     Access Self-Service Documents                                                      |                                 |                                              |
| Unread Messages (0)                                                                                             |                                 | ^                                            |
| There are no unread messages                                                                                    |                                 |                                              |

6. Click on "Request for GT Evaluation". Please verify all the information on the form is accurate. You must select the language in which you would like your child to be tested.

| Special Programs                                                                                                    |                                                                                                    |
|----------------------------------------------------------------------------------------------------|----------------------------------------------------------------------------------------------------|
| Editing Section: Request for GT Evaluation                                                                                                    |                                                                                                    |
| Save, Done Editing Save, Continue Editing Cancel                                                                                                    |                                                                                                    |
|                                                                                                    | Houstan Independent Zobed Diarrint<br>4400 West Tich Stort: Rovin 1<br>Houston, Taxa 7702-8501<br>Phone: 731356 6454                               |
|                                                                                                    | Request for GT Evaluation                                                                                                    |
| Student Name: Alan Abbott Misael                                                                                                    |                                                                                                    |
| HOME ADDRESS: \$10 Hackney Street, Houston, Tease, 77023.                                                                                                    |                                                                                                    |
| DATE OF BIRTH: 05/02/2010                                                                                                    | CURRENT GRADE: Third grade HISD ID #: 1687766                                                                                                    |
| CURRENT SCHOOL: Carrillo Elementary School                                                                                                    |                                                                                                    |
| HISD SCHOOL STUDENT ZONED TO ATTEND FOR CURRENT GRADE:                                                                                                    |                                                                                                    |
| PARENT/GUARDIAN NAME: Contact Abbott                                                                                                    | PARENT PHONE NUMBER: PARENT EMAIL:                                                                                                    |
| IN WHICH LANGUAGE WOULD YOU LIKE YOUR CHILD TO BE TESTED? (SELECT ONLY ONE)                                                                                                    | Inglish ISpanish                                                                                                    |
| If your child is receiving any special services from an HISD school or any educational fac                                                                                                    | ility, piease inform the campus Gifted and Talented Coordinator.                                                                                   |
| Special Education     Section 504—504 Accommodation Plan     Inglish Language                                                                                                    | Gaarner (ELL) Limited English Proficient (JEP) 🔽 N/A                                                                                               |
| Recents are concluded to conclude documentation of exected concises with the Pilited and T                                                                                                    | Alexand Mathheadmand RealIstation                                                                                                    |
| Faderal Student Ethnicity                                                                                                    | serve negrourroud application.                                                                                                    |
| HispanioLatine     Not HispanioLatine                                                                                                    |                                                                                                    |
| Student Race:                                                                                                    |                                                                                                    |
| 🗌 American Indian or Alaska Native 🔲 Native Hawaian/Other Pacific Islander 💆 Asian                                                                                                    |                                                                                                    |
| White     Wask or African American                                                                                                    |                                                                                                    |
| G EconomicaTy Disadvantaged                                                                                                    |                                                                                                    |
| The indicators listed here have a bearing on the GT identification prover<br>REMINDER: Non HISD parents must submit all required documentation<br>All Intering Riddingstrins Requires for Publication must include a birth of | he Minimation Indicated in your will places contact the GPT Coordinate at your child's school to ensure accuracy.<br>If and documentation of space |
| I am acknowledging that the information in this form is accurate.  Purset Grandian Name                                                                                                    | Dev                                                                                                    |
|                                                                                                    |                                                                                                    |
| Save, Done Editing Save, Continue Editing Cancel                                                                                                    |                                                                                                    |

- 7. You must acknowledge that all the information on the form is accurate. Fill in your name and Date.
- 8. Click Save, Done Editing.
- 9. Notify your GT Coordinator about the request being submitted.

### HISD Gifted and Talented REVOLUTIONIZING THE WAY WE THINK

## Parent Recommendation - Entering Kinder ONLY

After the Request for GT Evaluation section has been filled out and Saved, you will see a prompt "Click here to complete the Parent Recommendation Form."

| Click here to complete the Parent Recommendation Form | n.                                                         |
|-------------------------------------------------------|------------------------------------------------------------|
|                                                       | Houston Indepei<br>4400 West 18<br>Houston, Te<br>Phone: 7 |
|                                                       | Request for                                                |
| Student Name: Edward Student                          |                                                            |
| HOME ADDRESS: 123 Any St, Some City, Texas, 01234.    |                                                            |

#### Steps on how to access and complete Parent Recommendation Form

1. Checkmark (or select) the word that best indicates the degree to which the student exhibits the characteristics for each statement.

| Evidence of Possible Giftedness: Please select the word that best indicates the degree to which the student exhibits the following characteristics in re- | elation to students of simila Save, Done Editing                                                                         |
|----------------------------------------------------------------------------------------------------|----------------------------------------------------------------------------------------------------|
| GENERAL INTELLECTUAL ABILITY                                                                                                    |                                                                                                    |
| Shows a preference for complex tasks and the "why" of things                                                                                              | Rarely     Less than half the time     About half the time     More than half the time     Consistently most of the time |
| Has knowledge and vocabulary unusual for age or grade; has fluent verbal ability                                                                          | Rarely     Less than half the time     About palf the time     More than half the time     Consistently most of the time |
| Demonstrates abstract and critical thinking ability, an ability to think things out, to think things logically or analytically                            | Rarely     Less than half the time     About half the time     More than half the time     Consistently most of the time |
| Is a keen and alert observer; often "sees more" in a learning situation than others; may show evidence of long, detailed memory                           | Rarely     Less than half the time     About half the time     More than half the time     Consistently most of the time |
| Shows an interest in problem solving and is flexible and resourceful in problem solving                                                                   | Rarely     Less than half the time     About half the time     More than half the time     Consistent ymost of the time  |

2. Select Save, Done Editing.

3. Click on "More.." -> Send Message With Document -> Select the GT Coordinator's name. You must Type a Message in the Body of the Document, and you must Select Send.

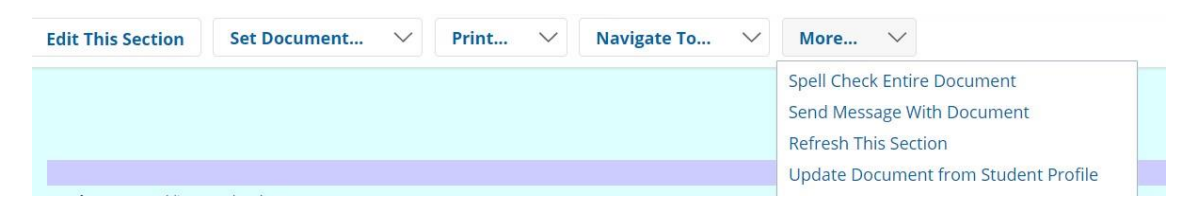

## HISD Gifted and Talented REVOLUTIONIZING THE WAY WE THINK

| Send                                              | Cancel 🗌 G High Importance                               |
|---------------------------------------------------|----------------------------------------------------------|
| To<br>Look up:<br>Staff User ID<br>Parent User IE | T Evaluation for Edward Student (STUDENT0) Show Cc & Bcc |
| Body                                              | ng Groups As (5) (5) (5) (5) (5) (5) (5) (5) (5) (5)     |
|                                                   |                                                          |
| Attachments<br>Fi                                 | Select Drop Files Here le Size Limit: 4MB                |

4. Parent must attach their child's birth certificate at the bottom of the message by clicking on Select under Attachments, next set Document Status from Draft to Final. To do that, click on "Set Document..." -> "Status from Draft to Final" click Accept and Click OK.

| Edit This Section                   | Set Document 🗸             | Navigate To 🗸               | More 🗸                                    |               |
|-------------------------------------|----------------------------|-----------------------------|-------------------------------------------|---------------|
| NOTE: You                           | must finalize this form up | on completion. Click here t | o finalize.                               |               |
| Houston Independent School District |                            |                             |                                           | ool District  |
|                                     |                            |                             | Houston, Texas 77092<br>Phone: 972-123-45 | 2-8501<br>667 |
|                                     |                            |                             | PARENT RECOMMENDA                         | TION FORM     |
| Student Name: Edward S              | tudent                     |                             | k                                         | ID: STUDENTO  |

5. Send a Notification Message to the GT Coordinator. Click Accept.

| Set Docume                     | nt Status: Reque        | st for GT Evaluation for Edward Student (STUDENT0) |  |
|--------------------------------|-------------------------|----------------------------------------------------|--|
| Change statu                   | is from <u>Draft</u> to | Final 🗸                                            |  |
| Comments<br>(optional)         |                         |                                                    |  |
| Send a Notification Message To | User IDs: 🚨 Lo          | iok up: Staff User ID 🏾 My Messaging Groups        |  |
|                                |                         | Accept Cance                                       |  |